# 콘솔에서 VxWorks 펌웨어 업그레이드

## 목차

소개 <u>사전 요구 사항</u> <u>요구 사항</u> <u>사용되는 구성 요소</u> <u>표기 규칙</u> <u>지원되는 버전</u> <u>AP를 공장 기본값으로 재설정</u> <u>업그레이드 절차</u> <u>부팅 블록 버전 확인</u> <u>업그레이드 절차</u> <u>VxWorks의 제한 사항</u> <u>VxWorks-Security 고려 사항</u> <u>관련 정보</u>

## <u>소개</u>

이 문서에서는 콘솔 연결을 통해 VxWorks 펌웨어를 실행하는 액세스 포인트(AP)를 업그레이드하 는 데 사용되는 방법을 설명합니다.이 방법은 사용자에게 FTP 서버가 없거나 브라우저가 연결할 수 있는 IP 주소로 AP가 구성되지 않은 경우에 유용합니다.웹 브라우저 또는 파일 서버<u>에서</u> 펌웨어 업 그레이드를 수행하는 방법에 대한 지침은 펌웨어 <u>및 구성 관리</u>의 펌웨어 업데이트 섹션을 참조하십 시오.

## <u>사전 요구 사항</u>

### <u>요구 사항</u>

이 문서에 대한 특정 요건이 없습니다.

### <u>사용되는 구성 요소</u>

이 문서의 정보는 VxWorks 펌웨어 버전 12.05로 업그레이드된 VxWorks 펌웨어 버전 12.01T1을 기 반으로 합니다. 이 업그레이드 절차에서는 VxWorks 펌웨어 이미지 12.01T1을 실행하는 1200 AP를 사용합니다.

AP 콘솔을 통해 펌웨어를 업그레이드하려면 AP 펌웨어 이미지 파일이 필요합니다.

**참고:** 최신 버전은 <u>무선 LAN 다운로드</u>를 참조하십시오.

다운로드할 파일은 단일 파일(AP12xxvxxx.exe, 자동 압축 해제 아카이브)입니다.

파일을 다시 추출해야 압축되지 않은 이미지(AP12xxvxxxx.img) 파일이 생성됩니다.

참고: .img 파일은 .exe 파일이 아닌 AP에 설치된 파일입니다.

컴퓨터의 COM1 또는 COM2 포트를 AP의 콘솔 포트에 연결하려면 straight-through 9핀 직렬 확장 케이블이 필요합니다.케이블이 연결된 후 터미널 에뮬레이터(예: 하이퍼터미널)를 사용하여 다음 설정으로 세션을 설정합니다.

- 9,600bps
- 8 데이터 비트
- 패리티 없음
- 정지 비트
- 흐름 제어 없음(NONE)

이 문서의 정보는 특정 랩 환경의 디바이스를 토대로 작성되었습니다.이 문서에 사용된 모든 디바 이스는 초기화된(기본) 컨피그레이션으로 시작되었습니다.현재 네트워크가 작동 중인 경우, 모든 명령어의 잠재적인 영향을 미리 숙지하시기 바랍니다.

### <u>표기 규칙</u>

문서 규칙에 대한 자세한 내용은 <u>Cisco 기술 팁 표기 규칙을 참고하십시오.</u>

### <u>지원되는 버전</u>

VxWorks 펌웨어 버전 12.05를 설치하려면 AP에서 VxWorks 펌웨어 버전 11.40T 이상을 실행해야 합니다.

## <u>AP를 공장 기본값으로 재설정</u>

유닛을 공장<u>의</u> 기본값으로 다시 설정해야 하는 경우 <u>Managing Firmware and Configurations(펌웨</u> <u>어 및 컨피그레이션 관리</u>)의 Reset the Configuration(컨피그레이션 재설정) 섹션을 참조하십시오.

## <u>업그레이드 절차</u>

이 섹션에서 설명하는 업그레이드 절차는 AP의 부트 블록 버전 0.05와 관련된 것입니다.12.01T1 펌 웨어를 업그레이드하는 절차는 AP에서 사용할 수 있는 부팅 블록 버전과 상관없이 동일합니다.

### <u>부팅 블록 버전 확인</u>

AP를 재부팅하려면 전원 커넥터를 뽑았다가 교체해야 합니다.AP에서 사용할 수 있는 부팅 블록 버 전을 결정합니다.

AP가 재부팅되면 소개 시스템 정보가 나타납니다.부트 블록 버전은 이 텍스트의 세 번째 줄에 표시 되며 부트스트랩 으로 .이 출력은 다음과 같은 부트스트랩 버전 0.05를 표시합니다.

## <u>업그레이드 절차</u>

AP를 업그레이드하려면 다음 단계를 완료하십시오.

- 1. 메모리 파일이 Memory: File의 제목 아래 나열되면 부팅 블록 메뉴에 도달하려면 5초 이내에 Ctrl-W를 누릅니다.
- 2. =(등호 키)를 눌러 주 메뉴로 이동합니다.
  - c -- Copy file
  - f -- File dir
  - 1 -- downLoad file into DRAM
  - u -- Upload file
  - p -- xfer Protocol
  - n -- coNsole
  - r -- Run
  - s -- System info.

**참고:** 메뉴는 대/소문자를 구분하며 Windows 또는 UNIX 명령 셸과 같은 명령 프롬프트가 없 습니다.

- 3. Ctrl-Z를 눌러 숨겨진 다시 서식 메뉴를 표시합니다.다음 메뉴 항목이 표시됩니다.
  - U -- Upgrade bootstrap from file.
  - !--- FORMAT memory bank.
- 4. 키를 누릅니다.(느낌표 키, Shift-1)를 사용하여 플래시 메모리의 내용을 지우고 새 펌웨어를 위 한 공간을 만듭니다.

!--- FORMAT memory bank.

- 5. **3**을 눌러 플래시 메모리 뱅크를 선택합니다. FORMAT Memory Bank:
  - 1 -- DRAM
  - 2 -- Config
  - 3 -- FLASH
- 6. Y를 눌러 을 . 주의: 이 단계에서는 뱅크의 모든 파일을 지웁니다.

#### Y -- \*FORMAT\*

N -- CANCEL

플래시 메모리가 지워지면 모든 메모리 유형의 업데이트된 내용이 표시됩니다.

| Memory Bank | total    | used | left     |
|-------------|----------|------|----------|
| DRAM        | 16742624 | 0    | 16742624 |
| Config      | 524288   | 292  | 523996   |
| FLASH       | 7602176  | 0    | 7602176  |

```
М
```

| Memory Bank:File              | address  | size | encoding | type | flags |
|-------------------------------|----------|------|----------|------|-------|
| a) Config:AP Installation Key | FF820000 | 80   | none     | Кеу  | 0000  |
| b) Config:AWC ConfigDB        | FF820050 | 212  | AiroDB1  | Data | 0000  |

### 7. 파일 전송을 위해 설정하려면 파일 전송 프로토콜을 선택합니다.주 메뉴에서 p를 눌러 전송 프 로토콜을 선택합니다.

#### c -- Copy file

- f -- File dir
- 1 -- downLoad file into DRAM
- u -- Upload file

#### p -- xfer Protocol

- n -- coNsole
- r -- Run
- s -- System info.
- !--- FORMAT memory bank.

x를 눌러 Xmodem을 선택합니다.

- x -- Xmodem
- k -- 1K-Xmodem
- 8. 전송 속도를 높이려면 전송 속도를 115200bps로 설정합니다.다음 단계를 완료하십시오.주 메 뉴에서 n을 눌러 콘솔을 선택합니다.
  - c -- Copy file f -- File dir 1 -- downLoad file into DRAM u -- Upload file p -- xfer Protocol n -- coNsole r -- Run s -- System info. !--- FORMAT memory bank. 전송 속도를 변경하려면 b를 누릅니다. b -- Baud (all N/8/1) e -- Echo test (<esc> stops) o -- Output test (any key stops) 1 -- LED test g를 눌러 전송 속도를 115200bps로 설정합니다. a -- 4800 b -- 9600 c -- 19200 d -- 28800 e -- 38400 f -- 57600
  - g -- 115200

콘솔 속도가 변경되면 AP와의 통신이 끊깁니다.

- 9. 통신을 재설정하기 위해 터미널 프로그램의 속도를 재설정합니다.터미널 프로그램을 분리합 니다.연결 속성을 **115200bps로 변경합니다**.터미널 프로그램을 다시 연결합니다.
- 10. 다시 연결한 후 Esc 키를 눌러 메뉴 트리에서 뒤로 이동한 다음 AP 주 메뉴로 돌아갑니다.
  - a -- 4800 b -- 9600 c -- 19200 d -- 28800 e -- 38400 f -- 57600 q -- 115200 b -- Baud (all N/8/1) e -- Echo test (<ESC> stops) o -- Output test (any key stops) 1 -- LED test c -- Copy file f -- File dir 1 -- downLoad file into DRAM u -- Upload file p -- xfer Protocol n -- coNsole r -- Run s -- System info. !--- FORMAT memory bank.

**참고:** 다음 단계에서 파일 전송에 대해 <u>압축되지 않은 펌웨어 파일</u>(.img 파일)을 사용해야 합 니다.AP 이미지를 다운로드하려면 <u>무선 LAN 다운로드</u>를 참조하십시오.

11. I(소문자 L)을 눌러 파일을 수신할 AP를 설정합니다.

```
Using Xmodem
(type <Ctrl-X> to cancel)
CCC
```

12. Xmodem을 통해 펌웨어 파일을 받으려면 다음 단계를 수행합니다.참고: 이 문서에서는 콘솔 을 통한 업그레이드 프로세스에 하이퍼터미널을 사용하는 것으로 가정합니다.하이퍼터미널 창의 메뉴 모음에서 **전송** 탭을 클릭합니다.팝업 창에서 **Send File(파일 전송**) 탭을 선택합니 다.Send File(파일 보내기) 창에서 이 AP를 업그레이드해야 할 적절한 압축되지 않은 이미지 파일(img)을 찾아 선택합니다.PC에서 이 <u>압축되지 않은 이미지 파일</u>을 이미 다운로드했어야 합니다.AP로 파일을 전송하는 데 사용되는 프로토콜로 Xmodem을 선택합니다

| Send File                                                | ? 🔀                                   |
|----------------------------------------------------------|---------------------------------------|
| Folder: C:\Wireless\Wireless Images\VxWorks<br>Filename: |                                       |
| C:\Wireless\Wireless Images\VxWorks\AP1200v              | Browse                                |
| Protocol:                                                |                                       |
| Zmodem with Crash Recovery                               | ~                                     |
| 1K Xmodem<br>Kermit                                      |                                       |
|                                                          | · · · · · · · · · · · · · · · · · · · |

13. 이제 Xmodem 프로토콜을 통한 파일 전송이 시작됩니다.Xmodem 파일 전송 창은 다음과 같 이 표시됩니다

| Sending:     | C:\Wireless | \Wireless Images\V | xWorksVAP12 | 200v1205.img         |
|--------------|-------------|--------------------|-------------|----------------------|
| Packet:      | 10643       | Error checking:    | CRC         |                      |
| Retries:     | 0           | Total retries:     | 0           | ]                    |
| Last error:  |             |                    |             | ]                    |
| File:        |             |                    |             | 1330K of 1467K       |
| <b>E</b> 1 1 | 00:05:32    | Remaining:         | 00:00:34    | Throughput: 4099 cps |

완료되면 모든 메모리 유형의 업데이트된 내용이 표시됩니다.**참고:** 이 출력에서 시스템은 새 로 업그레이드된 펌웨어 버전 **12.05**(굵게 강조 표시)를 표시합니다.

| Config | 524288  | 292 | 523996  |
|--------|---------|-----|---------|
| FLASH  | 7602176 | 0   | 7602176 |

| Memoi | ry Bank | :File                   | address  | size    | encoding | type | flags |
|-------|---------|-------------------------|----------|---------|----------|------|-------|
| a)    | DRAM    | :EnterpriseAP Sys 12.05 | 00008720 | 1225476 | gzip     | Exec | 0901  |
| b)    | DRAM    | :EnterpriseAP Web 12.05 | 00133A24 | 149300  | .tar.gz  | Web  | 0000  |
| C)    | DRAM    | :Inflate Ver. c14o      | 00158158 | 7496    | gzip     | Dcdr | 0900  |
| d)    | DRAM    | :350 Series FW 5.20.47  | 00159EA0 | 59292   | .tar.gz  | Data | 0000  |
| e)    | DRAM    | :AIR-CB20A FW 5.20.47   | 0016863C | 60048   | .tar.gz  | Data | 0000  |
| f)    | Config  | AP Installation Key     | FF820000 | 80      | none     | Кеу  | 0000  |
| g)    | Config  | :AWC_ConfigDB           | FF820050 | 212     | AiroDB1  | Data | 0000  |

### 14. 콘솔 전송 속도를 9600bps로 다시 설정하여 파일 전송이 완료된 후 오류나 문제가 발생할 가 능성을 줄입니다.n을 눌러 주 메뉴에서 콘솔을 선택합니다.

- c -- Copy file
- f -- File dir
- 1 -- downLoad file into DRAM
- u -- Upload file p -- xfer Protocol
- n -- coNsole
- r -- Run
- s -- System info.
- !--- FORMAT memory bank.

전송 속도를 변경하려면 b를 누릅니다.

#### b -- Baud (all N/8/1)

- e -- Echo test (<esc> stops)
- o -- Output test (any key stops)
- l -- LED test

#### b를 눌러 전송 속도를 9600bps로 다시 설정합니다.

- a -- 4800
- b -- 9600
- c -- 19200
- d -- 28800
- e -- 38400 f -- 57600
- g -- 115200

콘솔 속도가 변경되면 AP와의 통신이 끊깁니다.

- 15. 통신을 재설정하기 위해 터미널 프로그램의 속도를 재설정합니다.터미널 프로그램을 분리합 니다.연결 속성을 9600bps로 변경합니다.터미널 프로그램을 다시 연결합니다.
- 16. 다시 연결한 후 Esc 키를 눌러 메뉴 트리에서 뒤로 이동한 다음 AP 주 메뉴로 돌아갑니다.
  - a -- 4800 b -- 9600 c -- 19200 d -- 28800 e -- 38400 f -- 57600 g -- 115200 b -- Baud (all N/8/1) e -- Echo test (<ESC> stops) o -- Output test (any key stops) l -- LED test c -- Copy file f -- File dir 1 -- downLoad file into DRAM u -- Upload file p -- xfer Protocol n -- coNsole r -- Run
  - s -- System info.

!--- FORMAT memory bank.

### 17. 각 파일을 한 번에 하나씩 DRAM에서 플래시로 수동으로 이동합니다.c를 눌러 복사본을 시 작합니다.

- c -- Copy file
- f -- File dir
- 1 -- downLoad file into DRAM
- u -- Upload file
- p -- xfer Protocol
- n -- coNsole
- r -- Run
- s -- System info.
  !--- FORMAT memory bank.

## 3을 눌러 대상 뱅크로 플래시 메모리를 선택합니다.

Copy Into Bank:

- 1 -- DRAM
- 2 -- Config
- 3 -- FLASH

### 를 눌러 복사할 첫 번째 파일을 선택합니다.

File To Copy:

a -- EnterpriseAP Sys 12.05
b -- EnterpriseAP Web 12.05
c -- Inflate Ver. c14o
d -- 350 Series FW 5.20.47
e -- AIR-CB20A FW 5.20.47
f -- AP Installation Key
g -- AWC\_ConfigDB
!--- Choose a to copy the first file, EnterpriseAP Sys 12.05, !--- from DRAM into Flash.

# 파일이 DRAM에서 Flash로 복사되면 파일 시스템의 업데이트된 내용이 표시됩니다.동일한 파일이 DRAM과 Flash 모두에 있습니다.

| Memor                                                                     | ry Bank                                                                        | total                                                                                                    | used                                                                                          | le                                                      | ft                                                                                                    |                                                         |                                                |                                     |                                                     |
|---------------------------------------------------------------------------|--------------------------------------------------------------------------------|----------------------------------------------------------------------------------------------------|-----------------------------------------------------------------------------------------------|---------------------------------------------------------|----------------------------------------------------------------------------------------------------|---------------------------------------------------------|------------------------------------------------|-------------------------------------|-----------------------------------------------------|
| DRA                                                                       | MA                                                                             | 16742624                                                                                                    | 1501612                                                                                       | 15241                                                   | 012                                                                                                    |                                                         |                                                |                                     |                                                     |
| Cor                                                                       | nfig                                                                           | 524288                                                                                                    | 292                                                                                           | 523                                                     | 996                                                                                                    |                                                         |                                                |                                     |                                                     |
| FLA                                                                       | ASH                                                                            | 7602176                                                                                                    | 1225476                                                                                       | 6376                                                    | 700                                                                                                    |                                                         |                                                |                                     |                                                     |
| Memor                                                                     | ry Bank                                                                        | :File                                                                                                    |                                                                                               |                                                         | address                                                                                                    | size                                                    | encoding                                       | type                                | flags                                               |
| a)                                                                        | DRAM                                                                           | :Enterprise                                                                                                    | AP Sys 12                                                                                     | .05                                                     | 00008720                                                                                                    | 1225476                                                 | gzip                                           | Exec                                | 0901                                                |
| b)                                                                        | DRAM                                                                           | :Enterprise                                                                                                    | AP Web 12                                                                                     | .05                                                     | 00133A24                                                                                                    | 149300                                                  | .tar.gz                                        | Web                                 | 0000                                                |
| C)                                                                        | DRAM                                                                           | :Inflate Ve                                                                                                    | er. c14o                                                                                      |                                                         | 00158158                                                                                                    | 7496                                                    | gzip                                           | Dcdr                                | 0900                                                |
| d)                                                                        | DRAM                                                                           | :350 Series                                                                                                    | FW 5.20.                                                                                      | 47                                                      | 00159EA0                                                                                                    | 59292                                                   | .tar.gz                                        | Data                                | 0000                                                |
| e)                                                                        | DRAM                                                                           | :AIR-CB20A                                                                                                    | FW 5.20.4                                                                                     | 7                                                       | 0016863C                                                                                                    | 60048                                                   | .tar.gz                                        | Data                                | 0000                                                |
| f)                                                                        | Config                                                                         | :AP Install                                                                                                    | ation Key                                                                                     |                                                         | FF820000                                                                                                    | 80                                                      | none                                           | Кеу                                 | 0000                                                |
| g)                                                                        | Config                                                                         | :AWC_Config                                                                                                    | ſDB                                                                                           |                                                         | FF820050                                                                                                    | 212                                                     | AiroDB1                                        | Data                                | 0000                                                |
| b)                                                                        | ET A CU                                                                        | • Enternrice                                                                                                    | AD Gue 12                                                                                     | 05                                                      | FF870000                                                                                                    | 1005476                                                 | arin                                           | Frod                                | 0901                                                |
| 11)                                                                       | гцари                                                                          | .Encerprise                                                                                                    | AF SYS 12                                                                                     | .05                                                     | 1 I OA0000                                                                                                    | 1225470                                                 | gzip                                           | TYPEC                               | 0901                                                |
| DRA                                                                       | M에 니                                                                           | ·열된 모든                                                                                                    | 파일이 플                                                                                         | .05<br>·래시 [                                            | 메모리에                                                                                                    | 나열될 때7                                                  | <sup>ୁୁୁୁୁ</sup><br>가지 18a∼                    | 18c 단                               | ·계를 반복합니다.                                          |
| DRA<br>Memor                                                              | M에니<br>y Bank                                                                  | · <b>열된 모든</b><br>total                                                                                                    | 파일이 플<br><sup>used</sup>                                                                      | ·래시 [<br>1e                                             | 바모리에<br>ft                                                                                                    | 나열될 때기                                                  | <sup>g21</sup> ₽<br>가지 18a∼                    | 18c 단                               | ·계를 반복합니다.                                          |
| DRA<br>Memor                                                              | M에니<br>ry Bank                                                                 | · <b>열된 모든</b><br>total<br>16742624                                                                                                    | 파일이 플<br><sup>used</sup><br>1501612                                                           | ·래시 [<br>1e<br>15241                                    | 개모리에<br><sup>ft</sup><br>012                                                                                                    | 나열될 때기                                                  | <sup>g2⊥p</sup><br>가지 18a~                     | 18c 단                               | 계를 반복합니다.                                           |
| DRA<br>Memor<br>DRA<br>Cor                                                | MOUL<br>Ty Bank                                                                | <b>・留石 모든</b><br>total<br>16742624<br>524288                                                                                                    | 파일이 플<br><sup>used</sup><br>1501612<br>292                                                    | ·래시 [<br>le<br>15241<br>523                             | 개모리에<br>네모리에<br><sup>ft</sup><br>996                                                                                                  | 나열될 때기                                                  | <sup>ց∠⊥ϼ</sup><br>가지  18a~                    | I8c 단                               | ·계를 반복합니다.                                          |
| DRA<br>Memor<br>DRA<br>Cor<br>FLA                                         | MOUL<br>Ty Bank<br>M<br>nfig<br>ASH                                            | total<br>total<br>16742624<br>524288<br>7602176                                                                                                    | 파일이 플<br>used<br>1501612<br>292<br>1501612                                                    | ・ <b>래시</b> [<br>1e<br>15241<br>523<br>6100             | 메모리에<br>ft<br>012<br>996<br>564                                                                                                    | 나열될 때기                                                  | ցութ<br>Դ⊼  18a~                               | 18c 단                               | ·계를 반복합니다.                                          |
| DRA<br>Memor<br>DRA<br>Cor<br>FLA<br>Memor                                | MON L<br>Cy Bank<br>M<br>Ifig<br>ASH<br>Cy Bank                                | <b>増包 모든</b><br>total<br>16742624<br>524288<br>7602176<br>:File                                                                                       | 파일이 플<br>used<br>1501612<br>292<br>1501612                                                    | ・ <b>래시 (</b><br>le<br>15241<br>523<br>6100             | 비모리에<br>ft<br>012<br>996<br>564<br>address                                                                                            | 나열될 때가<br>size                                          | ッシュア<br>アス  18a~<br>encoding                   | type                                | ·계를 반복합니다.                                          |
| DRA<br>Memor<br>DRA<br>Cor<br>FLA<br>Memor<br>a)                          | MOIL<br>Cy Bank<br>M<br>nfig<br>ASH<br>Cy Bank<br>DRAM                         | · <b>宮</b> 된 모든<br>total<br>16742624<br>524288<br>7602176<br>:File<br>:Enterprise                                                                     | 파일이 플<br>used<br>1501612<br>292<br>1501612<br>AP Sys 12                                       | ・ <b>部시</b> [<br>1e<br>15241<br>523<br>6100             | 비모리에<br>ft<br>012<br>996<br>564<br>address<br>00008720                                                                                | 1225476<br>나열될 때7<br>size<br>1225476                    | PTI<br>PTI 18a~<br>encoding<br>gzip            | type<br>Exec                        | ·계를 반복합니다.<br>flags<br>0901                         |
| DRA<br>Memor<br>DRA<br>Cor<br>FLA<br>Memor<br>a)<br>b)                    | MOIL<br>y Bank<br>M<br>afig<br>ASH<br>cy Bank<br>DRAM<br>DRAM                  | ·열된 모든<br>total<br>16742624<br>524288<br>7602176<br>:File<br>:Enterprise<br>:Enterprise                                                               | 파일이플<br>used<br>1501612<br>292<br>1501612<br>2AP Sys 12<br>2AP Web 12                         | ・<br>・                                                  | 기모리에<br>ft<br>012<br>996<br>564<br>address<br>00008720<br>00133A24                                                                    | size<br>1225476<br>149300                               | encoding<br>gzip<br>.tar.gz                    | type<br>Exec<br>Web                 | ·계를 반복합니다.<br>flags<br>0901<br>0000                 |
| II)<br>DRA<br>Memor<br>DRA<br>Cor<br>FLA<br>Memor<br>a)<br>b)<br>c)       | MOIL<br>cy Bank<br>M<br>nfig<br>ASH<br>cy Bank<br>DRAM<br>DRAM<br>DRAM         | enterprise<br>total<br>16742624<br>524288<br>7602176<br>:File<br>:Enterprise<br>:Enterprise<br>:Inflate Ve                                            | 파일이플<br>used<br>1501612<br>292<br>1501612<br>AP Sys 12<br>AP Web 12<br>er. c140               | .05<br>eth.A. [<br>15241<br>523<br>6100<br>.05<br>.05   | 110A0000<br><b>川모리에</b><br>ft<br>012<br>996<br>564<br>address<br>00008720<br>00133A24<br>00158158                                     | iz25476<br>나열될 때7<br>1225476<br>149300<br>7496          | encoding<br>gzip<br>.tar.gz<br>gzip            | type<br>Exec<br>Web<br>Dcdr         | ·계를 반복합니다.<br>flags<br>0901<br>0000<br>0900         |
| ni)<br>DRA<br>Memor<br>DRZ<br>Cor<br>FLZ<br>Memor<br>a)<br>b)<br>c)<br>d) | MOI L<br>cy Bank<br>M<br>fig<br>ASH<br>cy Bank<br>DRAM<br>DRAM<br>DRAM<br>DRAM | '22       Lotal         16742624       524288         7602176       :File         :Enterprise       :Enterprise         :Inflate Ve       :350 Series | 파일이플<br>used<br>1501612<br>292<br>1501612<br>AP Sys 12<br>AP Web 12<br>er. c140<br>: FW 5.20. | · <b>러시</b><br>1e<br>15241<br>523<br>6100<br>.05<br>.05 | <b>川只己</b><br><b>川只己</b><br><b>川只</b><br><b>ご</b><br><b>ご</b><br><b>ご</b><br><b>ご</b><br><b>ご</b><br><b>ご</b><br><b>ご</b><br><b>ご</b> | izz5476<br>나열될 때7<br>1225476<br>149300<br>7496<br>59292 | encoding<br>gzip<br>.tar.gz<br>gzip<br>.tar.gz | type<br>Exec<br>Web<br>Dcdr<br>Data | ·계를 반복합니다.<br>flags<br>0901<br>0000<br>0900<br>0000 |

| f) Config:AP Installation Key                                                                                                    | FF820000                                                                                                    | 80                                                               | none                                                                                    | Кеу                                                        | 0000                                                                 |
|----------------------------------------------------------------------------------------------------|----------------------------------------------------------------------------------------------------|------------------------------------------------------------------|-----------------------------------------------------------------------------------------|------------------------------------------------------------|----------------------------------------------------------------------|
| g) Config:AWC_ConfigDB                                                                                                    | FF820050                                                                                                    | 212                                                              | AiroDB1                                                                                 | Data                                                       | 0000                                                                 |
| h) FLASH :EnterpriseAP Sys 12.05                                                                                                    | FF8A0000                                                                                                    | 1225476                                                          | gzip                                                                                    | Exec                                                       | 0901                                                                 |
| i) FLASH :EnterpriseAP Web 12.05                                                                                                    | FF9CB304                                                                                                    | 149300                                                           | .tar.gz                                                                                 | Web                                                        | 0000                                                                 |
| j) FLASH :Inflate Ver. c14o                                                                                                    | FF9EFA38                                                                                                    | 7496                                                             | gzip                                                                                    | Dcdr                                                       | 0900                                                                 |
| k) FLASH :350 Series FW 5.20.47                                                                                                    | FF9F1780                                                                                                    | 59292                                                            | .tar.gz                                                                                 | Data                                                       | 0000                                                                 |
| 1) FLASH :AIR-CB20A FW 5.20.47                                                                                                    | FF9FFF1C                                                                                                    | 60048                                                            | .tar.gz                                                                                 | Data                                                       | 0000                                                                 |
| 18 모든 파일이 플래시 메모리에 복사된                                                                                                    | 후 저원을                                                                                                    | 껐다가 다                                                            | 시 켜서 A                                                                                  | P를 지                                                       | 배부팅합니다(전원                                                            |
| 을 끈 다음 다시 켜십시오).                                                                                                    |                                                                                                    |                                                                  | 1 1 1 1 7                                                                               |                                                            |                                                                      |
| Testing DRAM                                                                                                    |                                                                                                    |                                                                  |                                                                                         |                                                            |                                                                      |
| (press <esc> to bypass)</esc>                                                                                                    |                                                                                                    |                                                                  |                                                                                         |                                                            |                                                                      |
|                                                                                                    |                                                                                                    |                                                                  |                                                                                         |                                                            |                                                                      |
| Testing DRAM                                                                                                    |                                                                                                    |                                                                  |                                                                                         |                                                            |                                                                      |
| (press <esc> to bypass)</esc>                                                                                                    |                                                                                                    |                                                                  |                                                                                         |                                                            |                                                                      |
| DRAM OK                                                                                                    |                                                                                                    |                                                                  |                                                                                         |                                                            |                                                                      |
| Power-on reset.                                                                                                    |                                                                                                    |                                                                  |                                                                                         |                                                            |                                                                      |
| Copyright 1996-2000 Cisco Systems, 1                                                                                                    | Inc.                                                                                                    |                                                                  |                                                                                         |                                                            |                                                                      |
| Copyright 1984-2000 Wind River Syste                                                                                                    | ems, Inc.                                                                                                    |                                                                  |                                                                                         |                                                            |                                                                      |
| System ID: 000ED77C343E                                                                                                    |                                                                                                    |                                                                  |                                                                                         |                                                            |                                                                      |
| Motherboard, IBM405 200MHz 8192KB B                                                                                                    | T.ACH 1638/                                                                                                    | 1VD DDAM                                                         | Porrigion I                                                                             | 10                                                         |                                                                      |
| notherboard, ibnitos booming, orphics i                                                                                                    | пал, 1050-                                                                                                    | IND DIVAN,                                                       | Revision                                                                                | 50                                                         |                                                                      |
| Bootstrap Ver. 0.05: FLASH, CRC C5CA                                                                                                    | A9B6B (OK)                                                                                                    | IND DIVARI,                                                      | REVISION                                                                                | 50                                                         |                                                                      |
| Bootstrap Ver. 0.05: FLASH, CRC C5CA<br>Initialization: OK                                                                                                    | A9B6B (OK)                                                                                                    | IND DIAM,                                                        | REVISION                                                                                | 50                                                         |                                                                      |
| Bootstrap Ver. 0.05: FLASH, CRC C5CA<br>Initialization: OK                                                                                                    | A9B6B (OK)                                                                                                    | IND DAMP,                                                        | Revision                                                                                | 0                                                          |                                                                      |
| Bootstrap Ver. 0.05: FLASH, CRC C5CA<br>Initialization: OK<br>                                                                                                    | A9B6B (OK)                                                                                                    | IC DRAFT,                                                        | REVISION (                                                                              |                                                            |                                                                      |
| Bootstrap Ver. 0.05: FLASH, CRC C5CA<br>Initialization: OK                                                                                                    | A9B6B (OK)                                                                                                    | IC DRAFT,                                                        | Kevision (                                                                              |                                                            |                                                                      |
| Bootstrap Ver. 0.05: FLASH, CRC C5CA<br>Initialization: OK<br>                                                                                                    | A9B6B (OK)                                                                                                    | AND DIAH,                                                        | Kevision (                                                                              |                                                            |                                                                      |
| Memory Bank total used 1<br>DRAM 16742624 0 1674                                                                                                    | A9B6B (OK)                                                                                                    | IND DIAH,                                                        | Kevision,                                                                               |                                                            |                                                                      |
| Memory Bank total used DRAM 16742624 0 1674<br>Config 524288 292 52                                                                                                    | A9B6B (OK)<br>Left<br>12624<br>23996                                                                                                    | THE DIAN,                                                        | Kevision,                                                                               |                                                            |                                                                      |
| Memory Bank total used 1<br>DRAM 16742624 0 1674<br>Config 524288 292 52<br>FLASH 7602176 1501612 610                                                                                                    | A9B6B (OK)<br>Left<br>12624<br>23996<br>00564                                                                                                    | IND DIAH,                                                        | Kevision,                                                                               |                                                            |                                                                      |
| Bootstrap Ver. 0.05: FLASH, CRC C5CA<br>Initialization: OK<br><br>Memory Bank total used D<br>DRAM 16742624 0 1674<br>Config 524288 292 52<br>FLASH 7602176 1501612 610<br><i>H 펌웨어 버자이 플래시 메모리에</i> F                                                                                                    | Left<br>12624<br>23996<br>00564<br><b>チノ/ミレバト</b>                                                                                                    | IND DIAH,                                                        | Kevision,                                                                               |                                                            |                                                                      |
| Bootstrap Ver. 0.05: FLASH, CRC C5CA<br>Initialization: OK<br><br>Memory Bank total used D<br>DRAM 16742624 0 1674<br>Config 524288 292 52<br>FLASH 7602176 1501612 610<br><i>M 펌웨어 버전이 플래시 메모리에</i> 로<br>Memory Bank:File                                                                                                    | Left<br>12624<br>23996<br>E <i>J</i> [564<br>E <i>J</i> [564<br>address                                                                                                    | size                                                             | encoding                                                                                | type                                                       | flags                                                                |
| Bootstrap Ver. 0.05: FLASH, CRC C5CA<br>Initialization: OK<br><br>Memory Bank total used I<br>DRAM 16742624 0 1674<br>Config 524288 292 52<br>FLASH 7602176 1501612 610<br><i>M 펌웨어 버전이 플래시 메모리에</i> 보<br>Memory Bank:File<br>a) Config:AP Installation Key                                                                                                    | Left<br>12624<br>23996<br>00564<br>そん石目니다.<br>address<br>FF820000                                                                                                    | size                                                             | encoding                                                                                | type<br>Kev                                                | flags<br>0000                                                        |
| Bootstrap Ver. 0.05: FLASH, CRC C5CA<br>Initialization: OK<br><br>Memory Bank total used I<br>DRAM 16742624 0 1674<br>Config 524288 292 52<br>FLASH 7602176 1501612 610<br><i>M 펌웨어 버전이 플래시 메모리에 로</i><br>Memory Bank:File<br>a) Config:AP Installation Key<br>b) Config:AWC_ConfigDB                                                                                                    | Left<br>A9B6B (OK)<br>Left<br>23996<br>00564<br>E시됩니다.<br>address<br>FF820000<br>FF820050                                                                                           | size<br>80<br>212                                                | encoding<br>none<br>AiroDB1                                                             | type<br>Key<br>Data                                        | flags<br>0000<br>0000                                                |
| Bootstrap Ver. 0.05: FLASH, CRC C5CA<br>Initialization: OK<br><br>Memory Bank total used D<br>DRAM 16742624 0 1674<br>Config 524288 292 52<br>FLASH 7602176 1501612 610<br><i>从 펌웨어 버전이 플래시 메모리에 로</i><br>Memory Bank:File<br>a) Config:AP Installation Key<br>b) Config:AWC_ConfigDB<br>c) FLASH :EnterpriseAP Sys 12.05                                                                                                    | Left<br>12624<br>23996<br>00564<br>そん気しいた.<br>address<br>FF820000<br>FF820050<br>FF8A0000                                                                                           | size<br>80<br>212<br>1225476                                     | encoding<br>none<br>AiroDB1<br>gzip                                                     | type<br>Key<br>Data<br>Exec                                | flags<br>0000<br>0000<br>0901                                        |
| Bootstrap Ver. 0.05: FLASH, CRC C5CA<br>Initialization: OK<br><br>Memory Bank total used D<br>DRAM 16742624 0 1674<br>Config 524288 292 52<br>FLASH 7602176 1501612 610<br><i>H 펌웨어버전이플래시 메모리에 H</i><br>Memory Bank:File<br>a) Config:AP Installation Key<br>b) Config:AWC_ConfigDB<br>c) FLASH :EnterpriseAP Sys 12.05<br>d) FLASH :EnterpriseAP Web 12.05                                                                                                    | Left<br>A9B6B (OK)<br>Left<br>12624<br>23996<br>00564<br><b>E 시됩니다.</b><br>address<br>FF820000<br>FF820050<br>FF8A0000<br>FF9CB304                                                  | size<br>80<br>212<br>1225476<br>149300                           | encoding<br>none<br>AiroDB1<br>gzip<br>.tar.gz                                          | type<br>Key<br>Data<br>Exec<br>Web                         | flags<br>0000<br>0000<br>0901<br>0000                                |
| Bootstrap Ver. 0.05: FLASH, CRC C5CA<br>Initialization: OK<br><br>Memory Bank total used I<br>DRAM 16742624 0 1674<br>Config 524288 292 52<br>FLASH 7602176 1501612 610<br><i>从 펌웨어 버전이 플래시 메모리에 보</i><br>Memory Bank:File<br>a) Config:AP Installation Key<br>b) Config:AWC_ConfigDB<br>c) FLASH :EnterpriseAP Sys 12.05<br>d) FLASH :EnterpriseAP Web 12.05<br>e) FLASH :Inflate Ver. c14o                                                                      | Left<br>A9B6B (OK)<br>Left<br>12624<br>23996<br>00564<br><b>E 시됩니다.</b><br>address<br>FF820000<br>FF820050<br>FF820050<br>FF8A0000<br>FF9CB304<br>FF9EFA38                          | size<br>80<br>212<br>1225476<br>149300<br>7496                   | encoding<br>none<br>AiroDB1<br>gzip<br>.tar.gz<br>gzip                                  | type<br>Key<br>Data<br>Exec<br>Web<br>Dcdr                 | flags<br>0000<br>0000<br>0901<br>0000<br>0900                        |
| Bootstrap Ver. 0.05: FLASH, CRC C5CA<br>Initialization: OK<br><br>Memory Bank total used I<br>DRAM 16742624 0 1674<br>Config 524288 292 52<br>FLASH 7602176 1501612 610<br><i>M 펌웨어버전이플래시 메모리에 로</i><br>Memory Bank:File<br>a) Config:AP Installation Key<br>b) Config:AWC_ConfigDB<br>c) FLASH :EnterpriseAP Sys 12.05<br>d) FLASH :EnterpriseAP Web 12.05<br>e) FLASH :Inflate Ver. c140<br>f) FLASH :350 Series FW 5.20.47                                     | Left<br>A9B6B (OK)<br>Left<br>12624<br>23996<br>00564<br><b>E 人/됩니다.</b><br>address<br>FF820000<br>FF820050<br>FF820050<br>FF820050<br>FF820000<br>FF92B304<br>FF9EFA38<br>FF9F1780 | size<br>80<br>212<br>1225476<br>149300<br>7496<br>59292          | encoding<br>none<br>AiroDB1<br>gzip<br>.tar.gz<br>gzip<br>.tar.gz                       | type<br>Key<br>Data<br>Exec<br>Web<br>Dcdr<br>Data         | flags<br>0000<br>0000<br>0901<br>0000<br>0900<br>0000                |
| Bootstrap Ver. 0.05: FLASH, CRC C5CA<br>Initialization: OK<br><br>Memory Bank total used I<br>DRAM 16742624 0 1674<br>Config 524288 292 52<br>FLASH 7602176 1501612 610<br><i>M 펌웨어 버전이 플래시 메모리에</i> 로<br>Memory Bank:File<br>a) Config:AP Installation Key<br>b) Config:AWC_ConfigDB<br>c) FLASH :EnterpriseAP Sys 12.05<br>d) FLASH :EnterpriseAP Web 12.05<br>e) FLASH :Inflate Ver. c140<br>f) FLASH :350 Series FW 5.20.47<br>g) FLASH :AIR-CB20A FW 5.20.47 | A9B6B (OK)<br>A9B6B (OK)<br>23996<br>00564<br><b>E // [2]   /   /  </b><br>address<br>FF820000<br>FF820050<br>FF820050<br>FF820050<br>FF92B304<br>FF92EFA38<br>FF9F1780<br>FF9FFF1C | size<br>80<br>212<br>1225476<br>149300<br>7496<br>59292<br>60048 | encoding<br>none<br>AiroDB1<br>gzip<br>.tar.gz<br>gzip<br>.tar.gz<br>.tar.gz<br>.tar.gz | type<br>Key<br>Data<br>Exec<br>Web<br>Dcdr<br>Data<br>Data | flags<br>0000<br>0000<br>0901<br>0000<br>0900<br>0000<br>0000<br>000 |

Inflating "EnterpriseAP Sys 10.12"...

- 19. 부팅 프로세스가 완료되고 기본 메뉴가 나타나면 H를 눌러 Home Menu를 표시합니다.
- 20. 이제 AP가 새 펌웨어 버전을 실행하는지 확인합니다.

   AP1200-ed708a
   [Cisco 1200 Series AP 12.05]

   Uptime: 00:01:56

## <u>VxWorks의 제한 사항</u>

VxWorks 펌웨어는 802.11g 라디오를 지원하지 않습니다.이를 위해 AP를 최소 12.2(13)JA 버전으 로 업그레이드해야 합니다.따라서 802.11g 라디오를 지원하려면 AP를 Cisco IOS®로 업그레이드 해야 합니다.

## <u>VxWorks-Security 고려 사항</u>

VxWorks 기반 Aironet AP가 부팅될 때, 이 부팅 시 소프트웨어 이미지가 성공적으로 팽창되는 간격 과 LAN과 무선 드라이버가 로드되는 시간 사이에 재설정이 발생하면 장치가 구성 파일을 잃게 됩니 다.그런 다음 다시 로드하는 동안 디바이스가 공장 기본 설정으로 다시 복원됩니다.다시 로드하면 AP가 기본 SSID(Service Set Identification), **쓰나미** 및 개방형 인증으로 다시 돌아갑니다.따라서 이 러한 AP는 인증되지 않은 무선 클라이언트가 네트워크에 액세스할 수 있도록 합니다

이러한 보안 영향을 완화하기 위해 AP가 802.1q 트렁킹을 지원할 수 있는 스위치 포트에 있는 경우 네이티브 VLAN에 대한 네트워크 액세스를 허용하지 않도록 포트를 구성할 수 있습니다.이렇게 하 면 AP가 관리되지 않으며 AP는 태그된 VLAN에 대한 무선 액세스를 허용하도록 구성할 수 있습니 다.따라서 AP가 기본값으로 설정되면 인증되지 않은 무선 클라이언트가 기본 VLAN에 배치되고 스 위치 포트에서 차단됩니다.

## <u>관련 정보</u>

- <u>Cisco Aironet 장비의 비밀번호 복구 절차</u>
- <u>Cisco Aironet 340 Series 컨피그레이션 가이드</u>
- <u>무선 LAN 다운로드</u>
- <u>펌웨어 및 구성 관리</u>
- <u>VxWorks 펌웨어 버전 12.05를 실행하는 Cisco Aironet 1200 Series 액세스 포인트의 릴리스 정</u> 보
- <u>펌웨어 버전 12.01T1을 실행하는 Cisco Aironet 1200 Series Access Point 릴리스 정보</u>
- <u>VxWorks 소프트웨어를 실행하는 Cisco Aironet 1200 Series Access Point 빠른 시작 설명서</u>
- <u>VxWorks용 Cisco Aironet 1200 Series Access Point Software 구성 설명서</u>
- <u>기술 지원 및 문서 Cisco Systems</u>